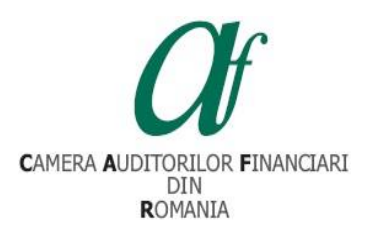

### INSTRUCȚIUNI DE VIZUALIZARE A CURSURILOR DE PREGĂTIRE PROFESIONALĂ STRUCTURATĂ 2024

Prezentele instrucțiuni au scopul de a veni în sprijinul auditorilor financiari care efectuează pregătirea profesională continuă structurată aferentă anului 2024 în format online (cursuri disponibile în platforma de e-learning a CAFR).

Pentru vizualizarea cursurilor structurate aferente anului 2024 în platforma de e-learning a CAFR, trebuie parcurse următoarele etape:

- 1. Accesați platforma de e-learning a CAFR la adresa elearning.cafr.ro
- 2. Vă autentificați în contul individual din platformă, utilizând datele dumneavoastră de acces (Nume de utilizator și Parolă)

| $\leftarrow$ C $\textcircled{D}$ https://elearning.cafr.ro/login/index.php A <sup>A</sup> $\overleftrightarrow$                                              | C) |
|----------------------------------------------------------------------------------------------------|----|
| Camera Auditorilor Financiari din România         Nume de utilizator         Parolă         Parolă         Ține minte numele de utilizator         Conectare |    |

3. După autentificare, în prima pagină din platforma de e-learning a CAFR, cursurile structurate aferente anului 2024 se găsesc în fișierul **"CURSURI STRUCTURATE 2024":** 

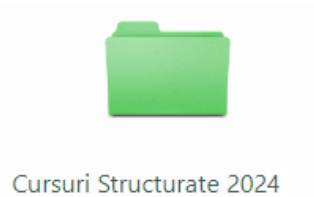

4. Accesând fişierul Cursuri Structurate 2024 (dublu click – buton stânga mouse), se încarcă o pagină care cuprinde cele două categorii de cursuri de pregătire profesională continuă structurată aferente anului 2024 precum şi secțiunea dedicată cursurilor structurate organizate în platforma Zoom în perioada 7 iunie – 17 iunie 2024:

#### CURSURI STRUCTURATE 2024

#### Stimați colegi,

Dorim să vă atragem atenția că Autoritatea pentru Supravegherea Publică a Activității de Audit Statutar (ASPAAS) ia în considerare ca Formare profesională continuă structurată aferentă anului 2024 doar Cursurile structurate 2024 finalizate în platforma de e-learning CAFR în perioada 21 august 2024 – 31 decembrie 2024.

<u>Cursurile structurate 2024, finalizate în platforma de e-learning CAFR începând cu data de 1 ianuarie 2025 nu sunt luate în calcul</u> <u>în vederea raportării la ASPAAS, acestea fiind recunoscute doar în relația cu CAFR.</u>

Cele 4 cursuri structurate care au fost organizate de CAFR în platforma Zoom între 7 iunie – 17 iunie 2024 sunt recunoscute de ASPAAS ca pregătire profesională structurată aferentă anului 2024 (pentru auditorii financiari care au participat în direct la acestea).

Vă mulțumim!

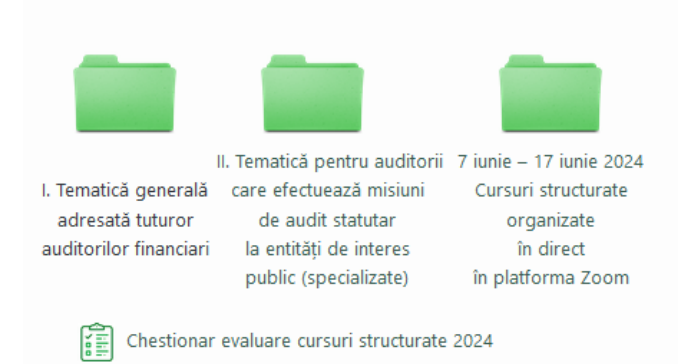

Aveți la dispoziție și **Chestionarul de evaluare a cursurilor structurate 2024.** Prin completarea acestuia cursanții pot *evalua modul de organizare a cursurilor* de pregătire profesională structurată anuală organizate de CAFR și pot propune *teme pentru viitorul program de pregătire profesională structurată*.

5. Pentru efectuarea numărului minim de ore de pregătire profesională structurată aferente anului 2024, auditorii financiari pot finaliza cursurile cuprinse în categoria *I. Tematică generală adresată tuturor auditorilor financiari* (fiecare curs are 2 ore de pregătire profesională).

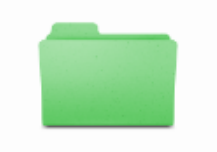

 Tematică generală adresată tuturor auditorilor financiari **Observație:** Auditorii financiari care au efectuat misiuni de audit specializate vor accesa și cea de-a doua categorie de cursuri, conform criteriilor de raportare către ASPAAS:

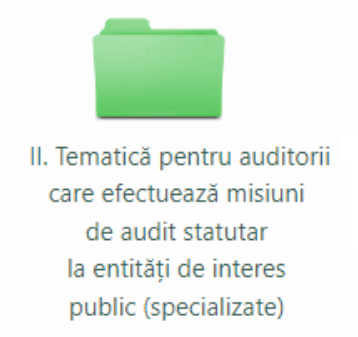

În cadrul categoriei II de cursuri, cursantul poate opta pentru 3 subcategorii de cursuri:

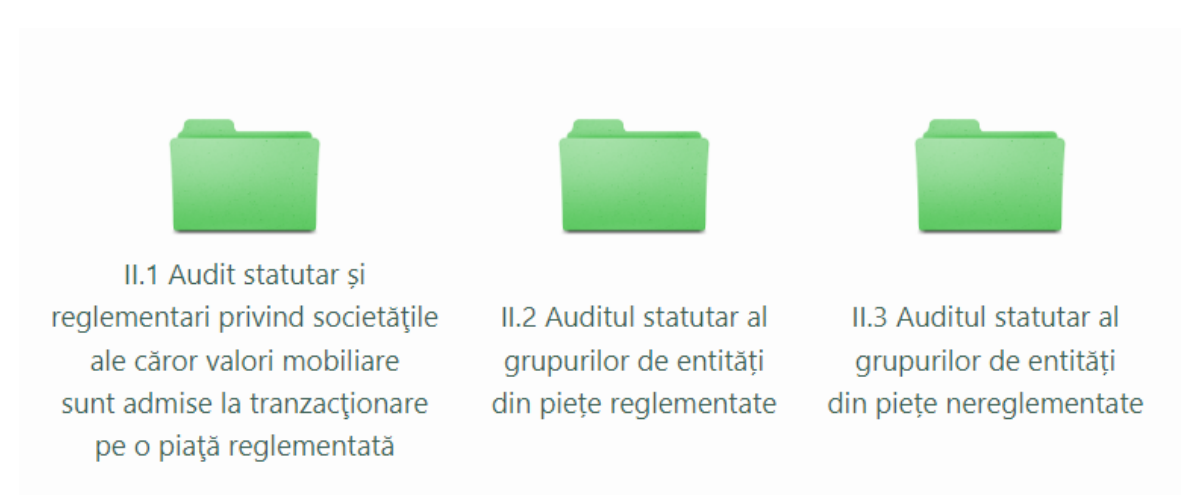

6. Accesând fișierul **I. Tematică generală adresată tuturor auditorilor financiari** (dublu click – buton stânga mouse), utilizatorul are acces la o listă ce cuprinde 10 cursuri structurate, aferente anului 2024:

Considerente privind scepticismul profesional în cadrul misiunilor de audit financiar

| Ore curs: 2                                                                   | Lector: Ciprian Mihăilescu                             |
|-------------------------------------------------------------------------------|--------------------------------------------------------|
| Dezvoltarea capacității operaționale<br>corecte a noii Directive privind dura | e a companiilor în vederea implementării<br>abilitatea |
| Ore curs: 2                                                                   | Lector: Ciprian Mihăilescu                             |
| 🕫 Taxonomia verde europeană și alte                                           | aspecte practice legate de ESG                         |
| Ore curs: 2                                                                   | Lector: Adriana Duțescu                                |
| Evaluarea riscurilor (ISA 315) și răsp<br>330)                                | unsurile auditorului la riscurile evaluate (ISA        |
| Ore curs: 2                                                                   | Lector: Silviu Agache                                  |
|                                                                               | Dagina 2 din 15                                        |

| Voile Standarde Globale de Audit In<br>Ore curs: 2                            | tern — noutăți și implicații<br><b>Lector:</b> Clemente Kiss                                     |
|-------------------------------------------------------------------------------|--------------------------------------------------------------------------------------------------|
| ISQM 1 – implementarea la nivel de<br>Ore curs: 2                             | practician individual<br>Lector: Silviu Agache                                                   |
| Aspecte legate de independență în servicii non-audit, onorarii, implicați     | cadrul misiunilor de audit și revizuire: rotație,<br>i specific PIE                              |
| Ore curs: 2                                                                   | Lector: Daniela Ștefănuț                                                                         |
| Cerințe privind aplicarea standardulu                                         | ui IFRS 9, Instrumente financiare                                                                |
| Ore curs: 2                                                                   | Lector: Gabriela Andrei                                                                          |
| Procedurile interne ale firmei de auc<br>(CSB)/combaterea finanțării terorism | dit privind combaterea spălării banilor<br>nului (CFT): Identificarea și clasificarea riscurilor |
| Ore curs: 2                                                                   | Lector: Laura Vorniceanu                                                                         |
| Evaluarea sistemelor informatice util                                         | izate în raportarea financiară                                                                   |
| Ore curs: 2                                                                   | Lector: Dorin Rosculete                                                                          |

7. Pentru a parcurge un curs, dați click pe denumirea cursului (selectând o temă din listă).

Pentru exemplificare, vom prezenta pașii finalizării primului curs din listă, intitulat "Considerente privind scepticismul profesional în cadrul misiunilor de audit financiar":

✓ Utilizatorul dă click pe denumirea cursului.

| Considerente privind scepticismul profesional în cadrul misiunilor de audit<br>financiar |                                                            |  |
|------------------------------------------------------------------------------------------|------------------------------------------------------------|--|
| Ore curs: 2                                                                              | Lector: Ciprian Mihăilescu                                 |  |
| Dezvoltarea capacității operațior<br>corecte a noii Directive privind d                  | ale a companiilor în vederea implementării<br>urabilitatea |  |
| Ore curs: 2                                                                              | Lector: Ciprian Mihäilescu                                 |  |
| 🕈 Taxonomia verde europeană și a                                                         | lte aspecte practice legate de ESG                         |  |
| Ore curs: 2                                                                              | Lector: Adriana Duțescu                                    |  |

### ✓ Se va încărca automat pagina care conține: VIDEO, SUPORTUL DE CURS și CHESTIONARUL PENTRU EVALUAREA LECTORULUI.

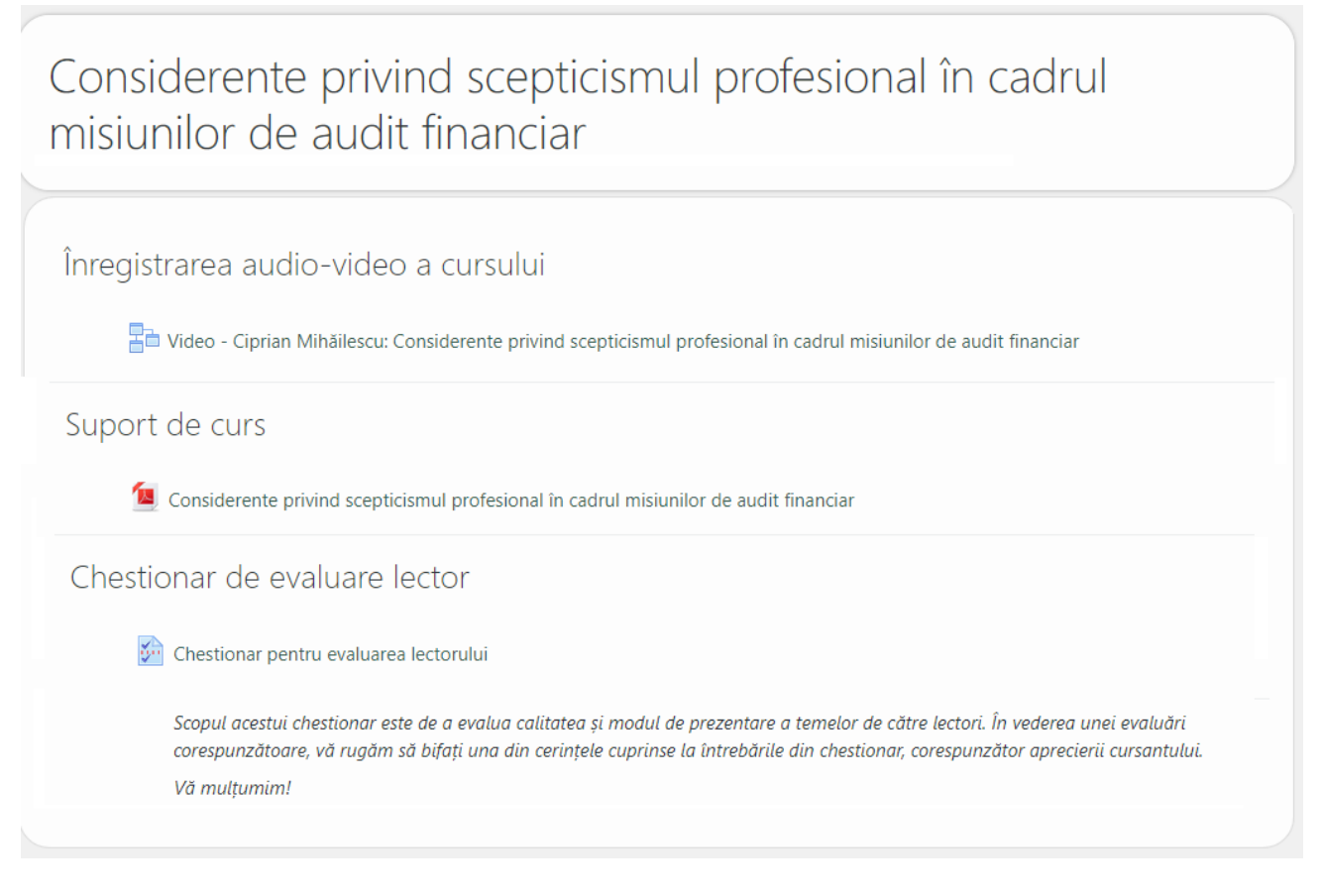

✓ Pentru a începe, accesăm înregistrarea audio-video a cursului.

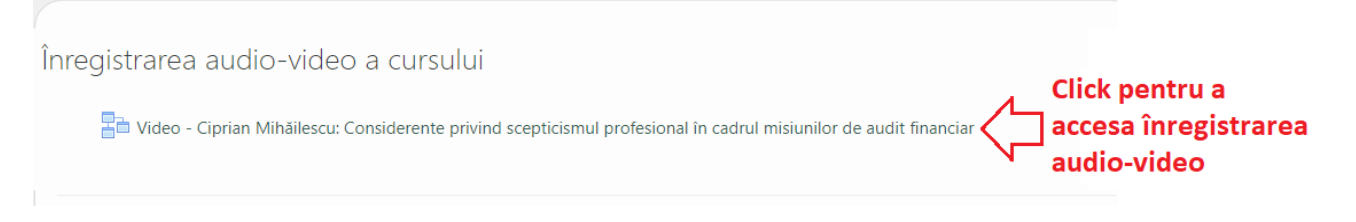

- ✓ În cadrul paginii dedicate înregistrării audio-video, utilizatorul poate identifica următoarele elemente:
  - <u>Buton de începere a vizionării audio video</u> prin apăsarea acestui buton, utilizatorul poate începe vizionarea conținutului audio-video.
  - <u>Butonul de finalizare activitate</u> la finalul parcurgerii înregistrării audio-video, utilizatorul apasă butonul "**Apasă aici pentru finalizare!**" pentru a finaliza cursul.

#### **!!! IMPORTANT !!!**

Utilizatorul trebuie **să vizioneze integral conținutul audio-video**, înainte de apăsarea **Butonului de finalizare.** 

Considerente privind scepticismul profesional în cadrul misiunilor de audit financi

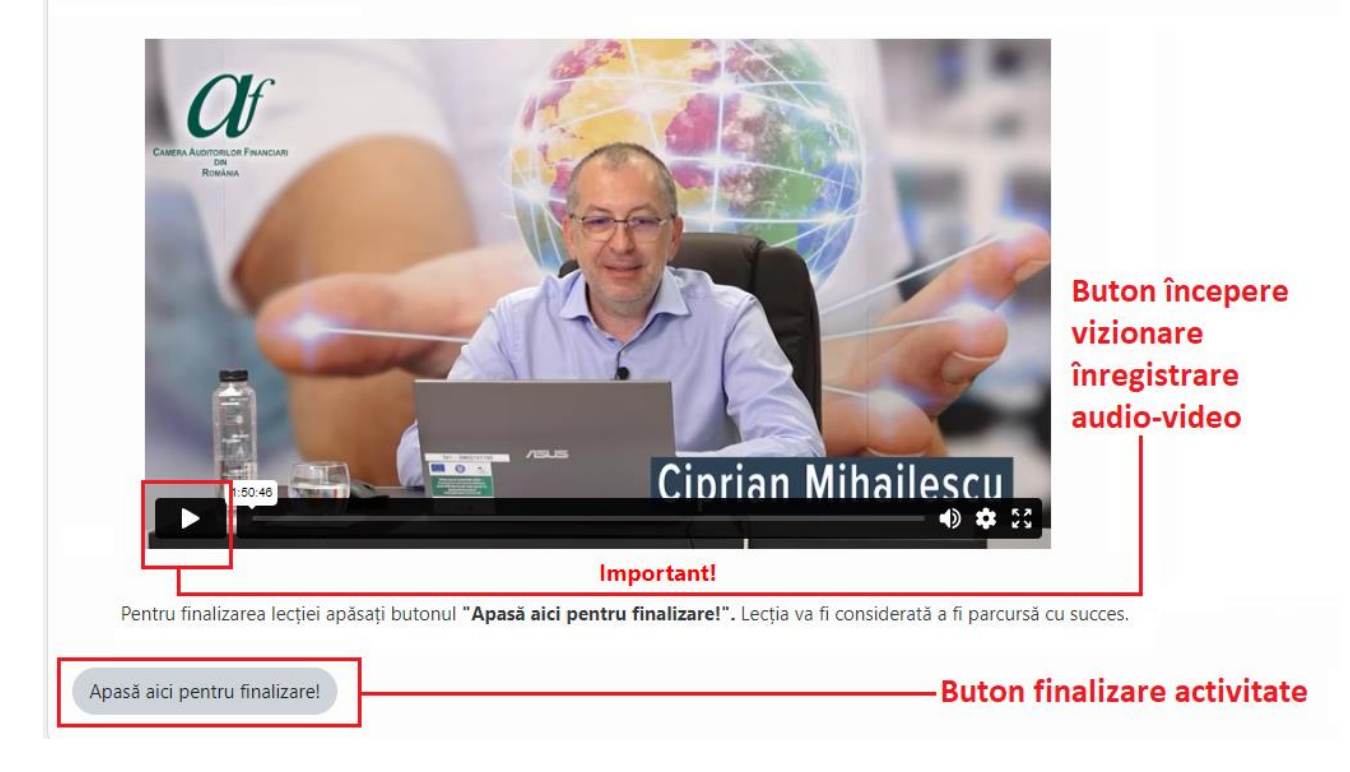

- ✓ Parcurgerea suportului de curs
  - ✓ Utilizatorul poate găsi în pagina unui curs fişierele utilizate de către lector pe parcursul prezentării audio-video. Aceste fişiere pot fi vizualizate direct în platforma e-learning sau pot fi descărcate pentru a fi vizualizate ulterior.
- ✓ Evaluarea lectorului
  - ✓ Utilizatorul are opțiunea de a completa și trimite formularul de evaluare a lectorului.
- ✓ Dovada finalizării unui curs este reprezentată de afişarea acestuia în cadrul Situației cursurilor structurate 2024 finalizate, aceasta fiind postată în pagina cu categoriile Cursurilor Structurate 2024.

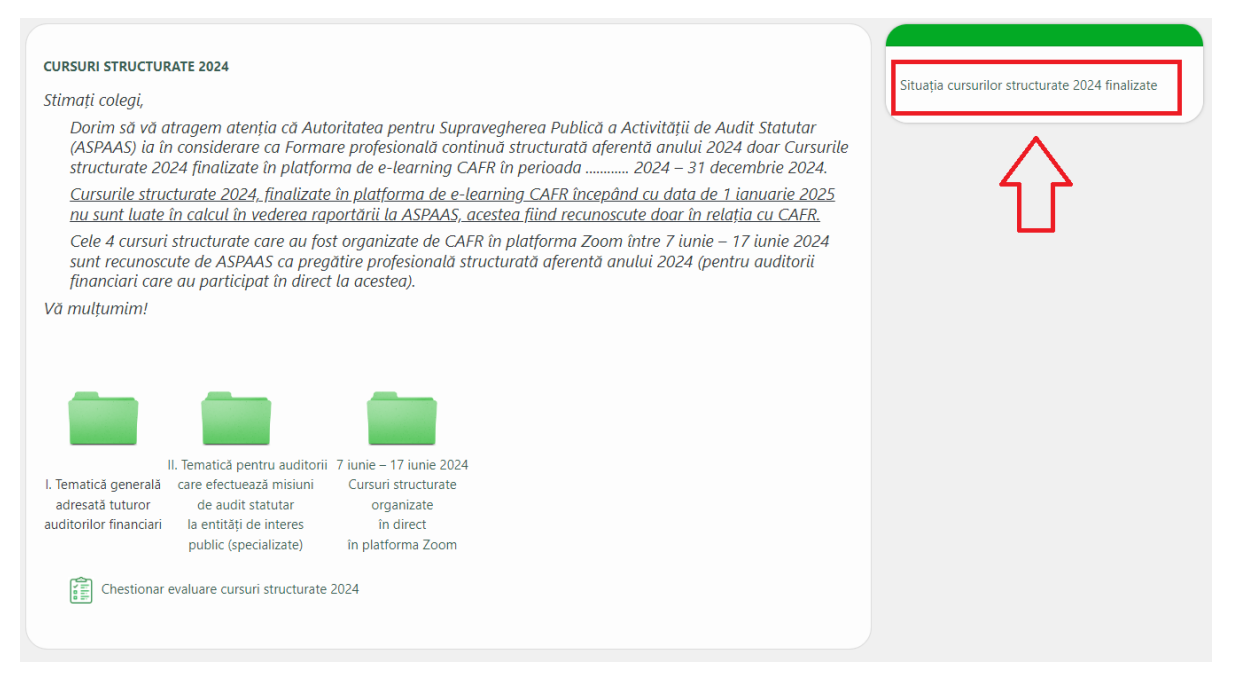

### 8. Raportul privind Situația cursurilor structurate 2024 finalizate

Acest raport reprezintă instrumentul de informare a utilizatorului cu privire la stadiul finalizării cursurilor structurate aferente anului 2023. Raportul conține următoarele informații:

- Numele și prenumele utilizatorului
- Data la care a fost generată situația cursurilor
- Numărul de cursuri efectuate de către cursant
- Timpul alocat fiecărui curs și denumirea acestuia (în ore, prescurtare: 1h = 1 oră de curs)
- Numărul total de ore pentru cursurile finalizate

În situația în care cursantul nu a finalizat niciun curs structurat aferent anului 2024, **Situația** cursurilor structurate 2024 finalizate, se prezintă sub următoarea formă:

|                   | Sit          | uația cursurilor structura | te 2024 finalizate                |  |
|-------------------|--------------|----------------------------|-----------------------------------|--|
|                   | Acest raport | este generat in data       | pentru NumeCursant PrenumeCursant |  |
|                   |              | Număr de cursuri fin       | alizate și                        |  |
|                   |              | afișate in rapor           | t = 0                             |  |
|                   |              |                            |                                   |  |
|                   |              |                            |                                   |  |
|                   |              |                            |                                   |  |
|                   |              |                            |                                   |  |
|                   |              |                            |                                   |  |
|                   |              |                            |                                   |  |
| otal ore efectuat | e:           |                            |                                   |  |
| nume              | prenume      | cursul                     | timp alocat (h.)                  |  |
|                   |              |                            | 0                                 |  |
|                   |              |                            |                                   |  |
|                   | Des          | carcă raport: 📾 CSV 🖶 JS   | DN 🖺 ODS 🛐 XLS                    |  |
|                   |              |                            |                                   |  |
|                   |              | <b>.</b>                   |                                   |  |

În exemplul prezentat anterior, prin finalizarea cursului "Auditul entităților fără scop patrimonial", curs ce totalizează 2 ore de pregătire structurată, Situația cursurilor structurate 2024 finalizate va afișa cursul finalizat astfel:

| Situația cursurilor structurate 2024 finalizate                              |                                      |                                       |                              |
|------------------------------------------------------------------------------|--------------------------------------|---------------------------------------|------------------------------|
| Acest raport este generat in data 31/07/24 pentru NumeCursant PrenumeCursant |                                      |                                       |                              |
|                                                                              | Număr de cursuri finalizate și       |                                       |                              |
|                                                                              |                                      | afișate in raport = 1                 | Numarul de cursuri electuate |
| - Timp alocat 2.0                                                            | 00 (h.); Cursul Considerente privind | scepticismul profesional în cadrul mi | isiunilor de audit financiar |
|                                                                              |                                      |                                       |                              |
|                                                                              |                                      |                                       |                              |
| Total ore efectu                                                             | ate.                                 |                                       |                              |
| Iotal ofe creeta                                                             | arc.                                 |                                       |                              |
| nume                                                                         | prenume                              | cursul                                | timp alocat (h.)             |
|                                                                              |                                      |                                       | 2 Total ore efectuate        |
|                                                                              |                                      |                                       |                              |
|                                                                              | Desc                                 | :arcă raport: 📾 CSV 🖶 JSON 🖺 ODS      | XLS                          |
|                                                                              |                                      | e .                                   |                              |
|                                                                              |                                      |                                       |                              |

Cu titlu de exemplu, vă prezentăm **Situația cursurilor structurate 2024 finalizate** pentru un cursant care a finalizat un număr de 3 cursuri. Raportul va afișa orele efectuate în cadrul cursurilor într-un mod unitar și totalul orelor efectuate va fi actualizat și afișat:

| Situația cursurilor structurate 2024 finalizate                                                                                                    |                                     |                                |                                     |
|----------------------------------------------------------------------------------------------------|-------------------------------------|--------------------------------|-------------------------------------|
|                                                                                                    | Acest raport                        | este generat in data           | pentru NumeCursant PrenumeCursant   |
|                                                                                                    |                                     | Număr de cursuri finaliz       | ate și                              |
| afișate în raport = 4                                                                                                    |                                     |                                |                                     |
| - Timp alocat 2.00                                                                                                    | ) (h.); Cursul Considerente privind | scepticismul profesional în ca | adrul misiunilor de audit financiar |
| - Timp alocat 2.00                                                                                                    | ) (h.); Cursul Taxonomia verde eur  | opeană și alte aspecte practic | e legate de ESG                     |
| - Timp alocat 2.00                                                                                                    | ) (h.); Cursul Noile Standarde Glob | oale de Audit Intern – noutăți | și implicații                       |
| - Timp alocat 2.00 (h.); Cursul Aspecte legate de independență în cadrul misiunilor de audit și revizuire: rotație, servicii non-audit, onorarii,<br>implicații specific PIE (Zoom) |                                     |                                |                                     |
| Total ore efectuate:                                                                                                    |                                     |                                |                                     |
| nume                                                                                                    | prenume                             | cursul                         | timp alocat (h.)                    |
|                                                                                                    |                                     |                                | 8                                   |
| Descarcă raport: 📾 CSV 🖶 JSON 😭 ODS 🛃 XLS<br>은 .                                                                                                    |                                     |                                |                                     |

# 9. Finalizarea cursurilor structurate 2024 cu tematică pentru auditorii care efectuează misiuni de audit statutar la entități de interes public (specializate)

Începând cu anul 2024 procesul de finalizarea a cursurilor structurate specializate necesită îndeplinirea a două condiții:

✓ Vizualizarea integrală a înregistrării audio-video și apăsarea la finalul vizionării filmării a butonului:

Apasă aici pentru finalizare!

✓ Promovarea testului aferent cursului.

# Prin accesarea paginii dedicate unui curs specializat, cursantul poate identifica suplimentar față de materialele cursului și secțiunea TEST CURS.

| Cons<br>de ai        | iderente privind scepticismul profesional în cadrul misiunilor<br>udit financiar                                                                                                    |
|----------------------|----------------------------------------------------------------------------------------------------|
| Înregis              | trarea audio-video a cursului                                                                                                    |
| B                    | Video - Ciprian Mihăilescu: Considerente privind scepticismul profesional în cadrul misiunilor de audit financiar                                                                                                    |
|                      | Test curs - Considerente privind scepticismul profesional în cadrul misiunilor de audit financiar                                                                                                    |
| Supor                | Test curs - Considerente privind scepticismul profesional în cadrul misiunilor de audit financiar Restricționat: Nu este disponibil decât dacă: Activitatea Video - Ciprian Mihăilescu: Considerente privind scepticismul profesional în cadrul misiunilor de audit financiar este finalizată.                                                                                                    |
| Supor                | Test curs - Considerente privind scepticismul profesional în cadrul misiunilor de audit financiar         Restricționat: Nu este disponibil decât dacă: Activitatea Video - Ciprian Mihăilescu: Considerente privind scepticismul profesional în cadrul misiunilor de audit financiar este finalizată.         : de curs         Considerente privind scepticismul profesional în cadrul misiunilor de audit financiar                                                                                                    |
| Supor<br>Ghesti      | Test curs - Considerente privind scepticismul profesional în cadrul misiunilor de audit financiar Restricționat: Nu este disponibil decât dacă: Activitatea Video - Ciprian Mihăilescu: Considerente privind scepticismul profesional în cadrul misiunilor de audit financiar este finalizată.  C de CUIS Considerente privind scepticismul profesional în cadrul misiunilor de audit financiar  Dnar de evaluare lector                                                                                                    |
| Supor<br>É<br>Chesti | Test curs - Considerente privind scepticismul profesional în cadrul misiunilor de audit financiar Restricționat: Nu este disponibil decât dacă: Activitatea Video - Ciprian Mihăilescu: Considerente privind scepticismul profesional în cadrul misiunilor de audit financiar este finalizată.<br>: de curs Considerente privind scepticismul profesional în cadrul misiunilor de audit financiar<br>considerente privind scepticismul profesional în cadrul misiunilor de audit financiar<br>considerente privind scepticismul profesional în cadrul misiunilor de audit financiar<br>considerente privind scepticismul profesional în cadrul misiunilor de audit financiar<br>considerente privind scepticismul profesional în cadrul misiunilor de audit financiar |

Pentru accesarea testului, inițial trebuie îndeplinită condiția de vizualizare și finalizare a înregistrării audio-video aferentă cursului.

Testul aferent cursului constă în 3 întrebări de tip grilă cu un singur răspuns corect. Testul se consideră promovat dacă cursantul răspunde corect la cel puțin două întrebări din totalul de 3 întrebări.

Dacă ați susținut testul aferent unui curs de mai multe ori, în momentul accesării testului se va afișa un raport cu punctajele obținute pentru fiecare susținere.

Dacă nu au fost obținute punctajele de 2 grile sau 3 grile corecte în cadrul unui test, cursantul poate relua susținerea testării prin apăsarea butonului "Încearcă din nou testarea" până în momentul promovării.

| Metoda de evaluare: Puteti incerca rezolvarea testului de mai multe ori. Va fi luata in considerare cea mai buna rezolvare a testului.<br>Testul este considerat ca promovat: 2 din maxim 3 |                                                     |          |           |  |
|----------------------------------------------------------------------------------------------------|-----------------------------------------------------|----------|-----------|--|
| Rezumatul încercărilor tale anterioare                                                                                                    |                                                     |          |           |  |
| Încercare                                                                                                    | Status                                              | Notă / 3 | Analizare |  |
| 1                                                                                                    | Finalizate<br>Trimis Wednesday, 24 July 2024, 15:27 | 1        | Analizare |  |
| 2                                                                                                    | Finalizate<br>Trimis Wednesday, 24 July 2024, 15:28 | 0        | Analizare |  |
| 3                                                                                                    | Finalizate<br>Trimis Wednesday, 24 July 2024, 16:53 | 1        | Analizare |  |
| 4                                                                                                    | Finalizate<br>Trimis Wednesday, 24 July 2024, 16:54 | 3        | Analizare |  |
| Încearcă di                                                                                                    | n nou testul                                        |          |           |  |

În momentul începerii testului aferent cursului este afișată pagina primei întrebări.

Putem identifica enunțul întrebării, butoanele asociate variantelor de răspuns (nu se poate selecta decât un răspuns pentru fiecare întrebare) și butonul de trecere la următoarea întrebare în partea dreaptă inferioară a paginii.

| Estimarea pierderilor estimate (ECL) folosind metoda bazată pe PD                                                                                                    |
|----------------------------------------------------------------------------------------------------|
| ECL = PD × EAD × LGD                                                                                                    |
| ECL= CU 20,000 (5% x CU 1 million x 40%)                                                                                                    |
| PD = 5% (Deoarece nu a existat nicio creștere semnificativă a riscului de credit de la recunoașterea inițială, se utilizează PD-ul pe 12 luni.)                                                      |
| EAD = CU 1 million (Exemplul a fost simplificat având în vedere aceste informații (în practică, sunt luate în considerare multiple scenarii, inclusiv momentul neplății, plățile/preplatările etc.)) |
| LGD = 40% (Deoarece "recuperările" sunt de 60%, LGD-ul este de 40% din EAD (rata de recuperare + rata EAD = 100%))                                                                                   |
| Care dintre acestea este un exemplu de 'ipoteză' pentru estimarea ECL la o bancă/IFN?                                                                                                    |
|                                                                                                    |
| O A. Datele istorice privind pierderile de credit                                                                                                    |
| O B. Evaluările garanțiilor                                                                                                    |
| ○ C. Modelul probabilității de nerambursare (PD)                                                                                                    |
|                                                                                                    |
| Pagina următoare                                                                                                    |

Pentru a veni în ajutorul cursantului, pe parcursul susținerii testării, în partea dreaptă a paginii cu întrebarea testului, platforma de e-learning CAFR afișează un raport cu numărul total de întrebări și poziția cursantului în cadrul testului.

| Navigare în test                                                                 |  |
|----------------------------------------------------------------------------------|--|
| user 0 de test          1       2       3         Trimite testul pentru evaluare |  |

În exemplul anterior putem observa că suntem poziționați la întrebare Nr. 2 din totalul de 3 întrebări aferente testului.

Pagina de test cu întrebarea Nr. 3 conține în colțul din dreapta-inferior butonul de trimitere a testului pentru evaluare (de către platforma de e-learning CAFR în baza răspunsurilor corecte).

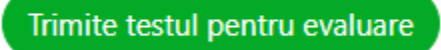

#### **!!! ATENȚIE !!!**

Înainte de trimiterea testului pentru corectare platforma de e-learning CAFR afișează o pagină de confirmare din care reiese că răspunsurile dumneavoastră la cele 3 întrebări au fost salvate și vă solicită să confirmați că sunteți de acord să înceapă corectarea testului.

Test curs Auditul pierderilor așteptate din credite ("ECL") din cadrul instituțiilor de credit și al instituțiilor financiare nebancare (IFN)

| Rezumatul încercării |                                |
|----------------------|--------------------------------|
| Întrebare            | Stare                          |
| 1                    | Rāspuns salvat                 |
| 2                    | Räspuns salvat                 |
| 3                    | Răspuns salvat                 |
|                      | Înapoi la încercare            |
|                      | Trimite testul pentru evaluare |

Acordul se transmite prin apăsarea butonului "Trimite testul pentru evaluare"

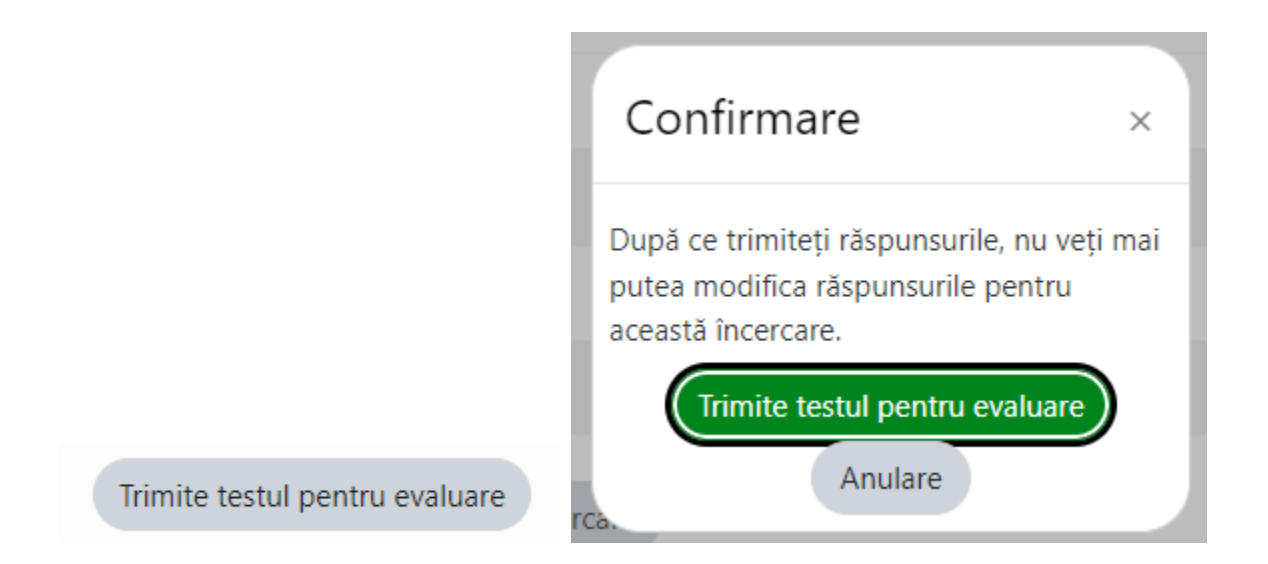

După apăsarea butonului de trimitere finală spre evaluare a testului, platforma de elearning CAFR informează cursantul asupra numărului de întrebări grilă corecte din totalul de 3 întrebări și care au fost răspunsurile corecte sau eronate în cadrul întrebărilor incluse în testul susținut anterior.

În cadrul exemplului prezentat, vedem rezultatele la un test în cadrul căruia cursantul a răspuns corect la două întrebări din totalul de 3 întrebări.

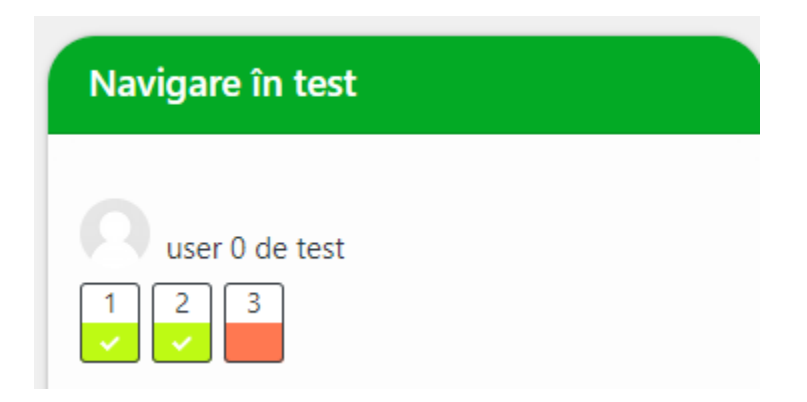

În partea stângă a paginii platforma afișează și întrebările cu răspunsurile corecte (bifate cu verde) sau eronate (marcate cu roșu).

Estimarea pierderilor estimate (ECL) folosind metoda bazată pe PD

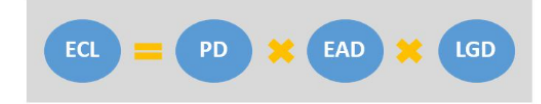

ECL= CU 20,000 (5% x CU 1 million x 40%)

PD = 5% (Deoarece nu a existat nicio creștere semnificativă a riscului de credit de la recunoașterea inițială, se utilizează PD-ul pe 12 luni.)

EAD = CU 1 million (Exemplul a fost simplificat având în vedere aceste informații (în practică, sunt luate în considerare multiple scenarii, inclusiv momentul neplății, plățile/preplatările etc.)) LGD = 40% (Deoarece "recuperările" sunt de 60%, LGD-ul este de 40% din EAD (rata de recuperare + rata EAD = 100%))

Care dintre acestea este un exemplu de 'ipoteză' pentru estimarea ECL la o bancă/IFN?

- A. Modelul probabilității de nerambursare (PD)
- B. Evaluările garanțiilor
- C. Datele istorice privind pierderile de credit

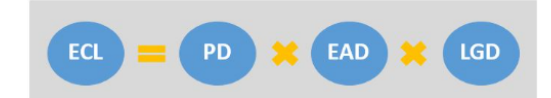

ECL= CU 20,000 (5% x CU 1 million x 40%)

PD = 5% (Deoarece nu a existat nicio creștere semnificativă a riscului de credit de la recunoașterea inițială, se utilizează PD-ul pe 12 luni.)

EAD = CU 1 million (Exemplul a fost simplificat având în vedere aceste informații (în practică, sunt luate în considerare multiple scenarii, inclusiv momentul neplății, plățile/preplatările etc.)) LGD = 40% (Deoarece "recuperările" sunt de 60%, LGD-ul este de 40% din EAD (rata de recuperare + rata EAD = 100%))

Ce tipuri de proceduri pot fi efectuate în evaluarea riscului pentru a obține o înțelegere a factorilor reglementati aplicabili unei entități pentru ECL?

| A.   | Observare ≍            |
|------|------------------------|
| ◯ В. | Scrisori de confirmare |
| ○ C. | Inspecție              |

Prin obținerea unui punctaj de minim 2 grile corecte din totalul de 3 din cadrul testului, cursantul va putea finaliza cursul structurat specializat.

După vizionarea și finalizarea activității privind înregistrarea audio-video și promovarea testării, cursul va fi afișat și în raportul privind gradul de finalizare a cursurilor structurate 2024, includerea în acesta raport reprezentând dovada că un curs este înregistrat ca finalizat în contul cursantului din platforma de e-learning CAFR.

| Situația cursurilor structurate 2024 finalizate                                                                                                    |  |  |  |  |
|----------------------------------------------------------------------------------------------------|--|--|--|--|
| Acest raport este generat in data 25/07/24 pentru de test user 0.                                                                                                    |  |  |  |  |
| Număr de cursuri finalizate și                                                                                                    |  |  |  |  |
| Total record count = 14                                                                                                    |  |  |  |  |
| - Timp alocat 2.00 (h.); Cursul Noile Standarde Globale de Audit Intern – noutăți și implicații                                                                                                    |  |  |  |  |
| - Timp alocat 2.00 (h.); Cursul ISQM 1 – implementarea la nivel de practician individual                                                                                                    |  |  |  |  |
| - Timp alocat 2.00 (h.); Cursul Aspecte legate de independență în cadrul misiunilor de audit și revizuire: rotație, servicii non-audit, onorarii, implicații specific PIE                            |  |  |  |  |
| - Timp alocat 2.00 (h.); Cursul Cerințe privind aplicarea standardului IFRS 9, Instrumente financiare                                                                                                |  |  |  |  |
| - Timp alocat 2.00 (h.); Cursul Procedurile interne ale firmei de audit privind combaterea spălării banilor (CSB)/combaterea finanțării terorismului (CFT): Identificarea și clasificarea riscurilor |  |  |  |  |
| - Timp alocat 2.00 (h.); Cursul Evaluarea riscurilor (ISA 315) și răspunsurile auditorului la riscurile evaluate (ISA 330)                                                                           |  |  |  |  |
| - Timp alocat 2.00 (h.); Cursul Considerente specifice grupurilor de entități în planificarea, executarea și raportarea auditului                                                                    |  |  |  |  |
| - Timp alocat 2.00 (h.); Cursul Auditul pierderilor așteptate din credite ("ECL") din cadrul instituțiilor de credit și al instituțiilor financiare nebancare (IFN)                                  |  |  |  |  |
| - Timp alocat (h.); Cursul Pragul de semnificație cu aplicații în misiunile de audit statutar privind societățile ale căror valori mobiliare sunt admise la tranzacționare pe o piață reglementat    |  |  |  |  |
| - Timp alocat (h.); Cursul Impactul modificărilor ISA 600 asupra auditului grupurilor de entități                                                                                                    |  |  |  |  |
|                                                                                                    |  |  |  |  |

# 10. Consultarea de către cursanți a istoricului privind cursurile de pregătire profesională structurată și/sau nestructurată aferent anilor 2021 și 2020

În vederea raportării pregătirii profesionale aferente anilor 2021 și 2020 la alte organisme profesionale, cursanții pot verifica numărul de ore efectuate în trecut prin accesarea link-urilor postate în prima pagină a platformei.

| Camera Auditorilor Financiari din România                                        |                                                           |  |  |  |  |  |  |
|----------------------------------------------------------------------------------|-----------------------------------------------------------|--|--|--|--|--|--|
| Cursuri CAFR                                                                     |                                                           |  |  |  |  |  |  |
| Cursuri Structurate 2023                                                         |                                                           |  |  |  |  |  |  |
|                                                                                  |                                                           |  |  |  |  |  |  |
| Sesiune suplimentara<br>Cursuri Structurate 2022<br>( 26 iunie - 15 august 2023) |                                                           |  |  |  |  |  |  |
|                                                                                  | Alte activități de                                        |  |  |  |  |  |  |
| Cursun Structurate 2022 Cursun Nestruc                                           | cturate 2022 pregătire nestructurată 2022 Cursun BCD 2022 |  |  |  |  |  |  |
| Cursuri de pregătire                                                             | profesională 2020                                         |  |  |  |  |  |  |

<u>! Atenție !</u> Prin accesarea link-urilor pentru anii 2020 și 2021, cursantului i se va solicita să se AUTENTIFICE din nou, cu utilizator și parolă.

| CAFR 🕨                               | ■Română (ro) ►                                    | Prima pagină | Despre platformă | Cursuri | Contact    |  |
|--------------------------------------|---------------------------------------------------|--------------|------------------|---------|------------|--|
| Самеры Америсани Бальноми<br>В В. В. | Camera                                            | Auditor      | ilor Financ      | ciari d | in Romania |  |
|                                      | Autentificare                                     |              |                  |         |            |  |
|                                      | Utilizator                                        |              |                  |         | r          |  |
|                                      | Parolă                                            |              |                  |         |            |  |
|                                      | Ţine minte numele de utilizator                   |              |                  |         |            |  |
|                                      | Ați uitat numele de utilizator sau parola?        |              |                  |         |            |  |
|                                      | Trebule activate cookie-urile în browserul Dvs. 🕐 |              |                  |         |            |  |
|                                      |                                                   |              |                  |         |            |  |

După autentificare, cursanții vor avea acces la rapoartele privind orele de pregătire profesională efectuate în platforma e-learning a CAFR în anii 2021 și 2020.

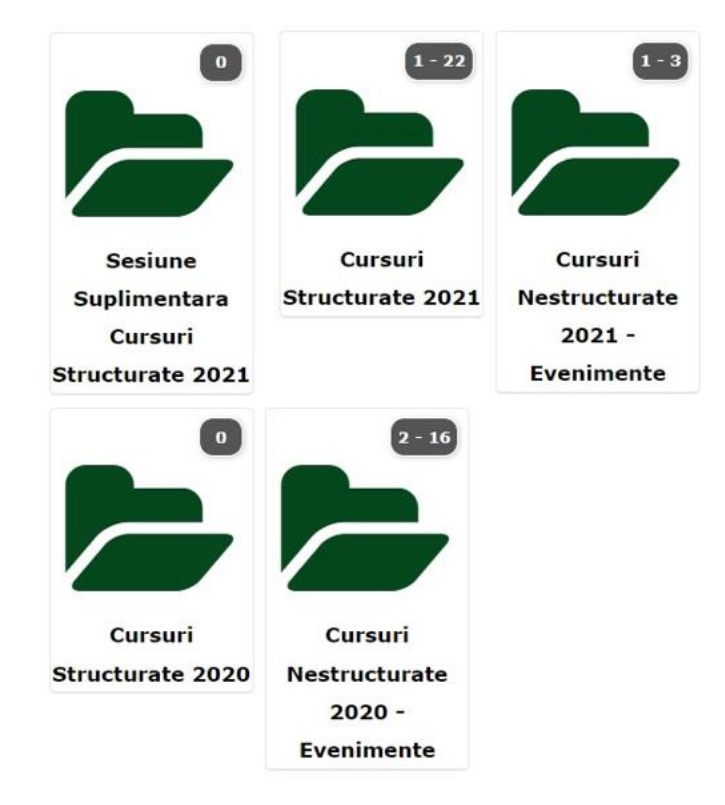

Pentru orice alte întrebări referitoare la utilizarea platformei de e-learning, accesarea sau gradul de finalizare a cursurilor, puteti contacta Camera Auditorilor Financiari din România prin e-mail: <u>invatamant.admitere@cafr.ro</u> sau telefon: 031.433.59.42 și 0749.011.146.